# PerfectPaint

Georges HALVADJIAN"

Copyright © Copyright©1998-2000 Georges HALVADJIAN"

| COLLABORATORS |                        |               |           |  |
|---------------|------------------------|---------------|-----------|--|
|               |                        |               |           |  |
|               |                        |               |           |  |
|               | PerfectPaint           |               |           |  |
| ACTION        | NAME                   | DATE          | SIGNATURE |  |
| WRITTEN BY    | Georges<br>HALVADJIAN" | July 10, 2022 |           |  |

| REVISION HISTORY |      |             |      |  |
|------------------|------|-------------|------|--|
|                  |      |             |      |  |
| NUMBER           | DATE | DESCRIPTION | NAME |  |
|                  |      |             |      |  |
|                  |      |             |      |  |
|                  |      |             |      |  |

# Contents

| 1 | Perf | ectPaint              | 1  |
|---|------|-----------------------|----|
|   | 1.1  | PerfectPaint          | 1  |
|   | 1.2  | A faire               | 2  |
|   | 1.3  | PopUp Menus           | 2  |
|   | 1.4  | Outils disponibles    | 4  |
|   | 1.5  | Scripts fournis       | 5  |
|   | 1.6  | Box                   | 5  |
|   | 1.7  | Circle                | 6  |
|   | 1.8  | Ellipse               | 6  |
|   | 1.9  | Spline                | 7  |
|   | 1.10 | Général               | 7  |
|   | 1.11 | Line                  | 7  |
|   | 1.12 | Acceder au Port Arexx | 8  |
|   | 1.13 | Historique            | 10 |
|   | 1.14 | V2.0                  | 10 |
|   | 1.15 | V1.3                  | 10 |
|   | 1.16 | V1.2                  | 12 |
|   | 1.17 | V1.1                  | 12 |
|   | 1.18 | XPKmaster.library     | 13 |
|   | 1.19 | Render.library        | 14 |
|   | 1.20 | Jpeg.library          | 15 |
|   | 1.21 | Raccourcis Clavier    | 16 |
|   | 1.22 | Auteur                | 17 |
|   | 1.23 | Introduction          | 17 |
|   | 1.24 | Installation          | 18 |
|   | 1.25 | Boite à Outils        | 19 |
|   | 1.26 | Editeur de palette    | 21 |
|   | 1.27 | Symétrie              | 21 |
|   | 1.28 | Undo/Redo             | 22 |
|   | 1.29 | Arexx                 | 22 |

| 1.30 | Poubelle                | 22 |
|------|-------------------------|----|
| 1.31 | Outils spéciaux         | 22 |
| 1.32 | Stencil ou Masque       | 23 |
| 1.33 | Antialiasing            | 23 |
| 1.34 | Effets                  | 23 |
| 1.35 | Page de reserve (spare) | 23 |
| 1.36 | Grille                  | 24 |
| 1.37 | Outil Texte             | 24 |
| 1.38 | Capture de brosse       | 25 |

# **Chapter 1**

# **PerfectPaint**

# 1.1 PerfectPaint

|       |     |       |     |        |      |         | ###   |      |
|-------|-----|-------|-----|--------|------|---------|-------|------|
| ##### | ### |       |     |        | # #  | # #     |       |      |
| ##    | ##  |       |     |        | #    |         |       |      |
| ##    | ##  |       |     |        | ##   |         |       | #    |
| ##    | ##  |       |     |        | ##   |         |       | ##   |
| ##    | ##  | ###   | #   | ## ### | #### | ####    | ####  | #### |
| ##    | ##  | #     | # # | ###### | ##   | # ##    | ## #  | ##   |
| ##    | ### | #     | #   | ###    | ##   | # #     | # ##  | ##   |
| ####  | # # | ##### | ### | ##     | ##   | ####### | #     | ##   |
| ##    |     | #     |     | ##     | ##   | #       | #     | ##   |
| ##    |     | #     |     | ##     | ##   | #       | #     | ##   |
| ##    |     | ##    |     | ##     | ##   | ##      | ##    | ##   |
| ##    |     | ###   | #   | ##     | ##   | ### #   | ### # | ##   |
| ##    |     | ####  | # # | ##     | ##   | #####   | ##### | ## # |
| ####  |     | ##:   | #   | ####   | #### | ###     | ###   | ##   |

| # # # # # # # | #       |     | # # |        |      |       |      |
|---------------|---------|-----|-----|--------|------|-------|------|
| ## #          | ##      |     | ##  |        |      | #     |      |
| # #           | ###     |     |     |        |      | ##    |      |
| # #           | ###     |     |     |        |      | ##    |      |
| ##            | ## #### | # ; | ### | ## # # | ###  | ##### |      |
| ## #          | ## ##   | # # | ##  | ###    | ##   | ##    |      |
| #####         | # ##    | # # | ##  | ##     | ##   | ##    |      |
| # #           |         | # # | ##  | ##     | ##   | ##    |      |
| # #           | ###     | ##  | ##  | ##     | ##   | ##    |      |
| # #           | #       | ##  | ##  | ##     | ##   | ##    |      |
| # #           | # #     | ##  | ##  | ##     | ##   | ##    |      |
| # #           | # #     | ##  | ##  | ##     | ##   | ## #  |      |
| ####          | ####    | ##  | ##  | ####   | #### | ##    | V2.C |

Introduction

Installation

Boite à Outils Menus PopUp Menus Raccourcis clavier Acceder au Port Arexx Commandes Arexx Scripts fournis Historique Auteur Outils disponibles A faire Jpeg.library Render.library XPKmaster.library

Copyright © 1998-2000 Georges HALVADJIAN All Rights Reserved, FreeWare

# 1.2 A faire

- Toujours des petits bugs a corriger, ameliorer l'animation, plus d'effets et de  $\leftrightarrow$  scripts.
- <Vos suggestions

# 1.3 PopUp Menus

Les PopUp Menus s'activent a l'aide du bouton droit de la souris.

Au niveau de la barre de déplacement de la boite à outils

New Load Picture Save Picture Load Animation

```
Save Animation
        _____
      Paths
Au niveau de l'icone de capture de brosse
      Load Brush
      _____
      Save without mask
      Save with mask
      Save Deep
      _____
      Restore Brush
      _____
      Smooth border
      Density mapping
      Opacity
      _____
      Free brush
Au niveau de l'icone Stencil
      Edit stencil
      _____
      Smooth border
      Invert stencil
Au niveau de l'icone Spare
      Copy Spare to Main Picture
      Copy Main Picture to Spare
      Swap Spare and Main Picture
      _____
      Copy stencil to spare
      Copy spare to stencil
Au niveau de l'icone Effect
      Compose requester
      Paint effect
Au niveau de l'icone Texte
      Make text
```

Convert text to brush

Toutes les icones d'outils associées à Arexx activent un PopUp Menu qui affiche le contenu du tirroir Arexx concerné.

#### 1.4 Outils disponibles

Ces outils se trouvent dans le repertoire 'PerfectPaint:Tools/', avec leur manuel original. Ils se trouvent egalement sur Aminet.

Jpeg2Mov

```
Short
           : Creates a QuickTime-Movie
   Uploader : ALeX Kazik <alex@kazik.de>
   Author : ALeX Kazik <alex@kazik.de>
           : gfx/conv
   Type
   Version : 2.3
   Requires : 68020+, AmigaOS 2.04? (Tested: 3.x)
   The latest Version can be found under: http://www.kazik.de/en/jpeg2mov.html
                             My HomePage: http://www.kazik.de/alx/
BUILDAnim
  BuildAnim can do one of three operations: 1) It can build an
  animation out of individual ILBM pictures, 2) it can split an
  animation into ILBM pictures, or 3) it can convert an animation
  from one compression type to another.
Auteur
  Christer Sundin (d8sunch@dtek.chalmers.se)
MKANIM
  Permet de construire une animation au format ANIM5.
  Auteur
    John Bickers
    214 Rata St
   Naenae 6301
    New Zealand
  E-Mail
    jbickers@templar.actrix.gen.nz
NewConvert
  Convertit les images au format IFF avec l'aide des datatypes.
  Auteur
    Alexander Lärz
    Neustädter Str.45
    07768 Kahla
    Germany
  E-Mail
    alexlaerz@t-online.de
```

```
tapgif
Convertit une image IFF au format GIF.
Auteur
John Bickers
Level 6, Grand Arcade
16 Willis St
Wellington
New Zealand
E-mail
jbickers@templar.actrix.gen.nz
WhirlGif
Convertit une serie d'image GIF en une animation GIF.
Auteur
Kevin Kadow kadokev@msg.net
```

# 1.5 Scripts fournis

| Répertoire    | PerfectPaint:Rexx/ |
|---------------|--------------------|
| Box           |                    |
| Circle        |                    |
| Ellipse       |                    |
| General       |                    |
| Line<br>Point |                    |
| Spline        |                    |

# 1.6 Box

AnimPainting\_Box.rx Simule l'AnimPainting avec l'outil Boite. Vous devez avoir préalablement construit une animation La boite va se dessiner tout en faisant defiler l'animation.

Funny\_Border.rx Plusieurs facon de tracer un cadre.

# 1.7 Circle

AnimPainting Circle.rx Simule l'AnimPainting avec l'outil Cercle. Vous devez déterminer le sens de rotation du cercle. Vous devez avoir préalablement construit une animation Le cercle va se dessiner tout en faisant defiler l'animation. AnimPainting\_Circle\_Whirl.rx Simule l'AnimPainting avec l'outil Cercle. Vous devez déterminer le sens de rotation du cercle. Le cercle se dessinera en partant de son centre. Vous devez avoir préalablement construit une animation Le cercle va se dessiner tout en faisant defiler l'animation. Anim\_Pulsar.rx Crée un effet pulsar (le cercle qui se dilate) Vous devez avoir préalablement construit une animation Make\_AnimStar.rx Ce script va construire une étoile dont vous devez déterminer le nombre de branche et si la forme est pleine ou vide. Ensuite il va dessiner cette etoile sur chaque image en lui faisant subir progressivement une rotation de 90\textdegree{} tout au long de l'animation. Vous devez avoir préalablement construit une animation Star.rx Ce script va construire une étoile dont vous devez déterminer le nombre de branche et si la forme est pleine ou vide. Total\_Circle.rx Ce script va construire un cercle avec un nombre de point determiné. Vous devez déterminer le nombre de points. Sun.rx Ce script va construire un soleil stylisé. 1.8 Ellipse AnimPainting\_Ellipse.rx Simule l'AnimPainting avec l'outil Ellipse.

Vous devez déterminer le sens de rotation de l'Ellipse. Vous devez avoir préalablement construit une animation L'Ellipse va se dessiner tout en faisant defiler l'animation.

Make\_Star.rx Ce script va construire une étoile dont vous devez déterminer le nombre de branche et si la forme est pleine ou vide.

Total\_Ellipse.rx Ce script va construire une ellipse avec un nombre de point determiné. Vous devez déterminer le nombre de points.

### 1.9 Spline

AnimPainting\_Spline.rx Simule l'AnimPainting avec l'outil Spline. Vous devez avoir préalablement construit une animation La spline va se dessiner tout en faisant defiler l'animation. Total\_Spline.rx Ce script va construire une spline avec un nombre de point determiné. Vous devez déterminer le nombre de points.

## 1.10 Général

FadeInBlack.rx Ce script va créer un fondu au noir sur une animation. Vous devez spécifier l'image de depart et l'image d'arrivée et si le fondu doit s'ouvrir ou se fermer. SaveAnimGif.rx Sauve l'animation courante au format GIF. SaveGif\_Brush.rx Sauve la brosse courante au formay GIF. SaveGif\_Picture.rx Sauve l'image courante au format GIF. SaveNewIcon.rx Assemble les deux brosses disponibles et construit une icone NewIcon. Ce script necessite l'executable 'Injectbrush' dans votre repertoire C: Warp.rx Crée a l'aide de l'image courante une animation comportant 10 images, va faire un warp aléatoire sur chaque image et va jouer l'animation Communication avec ADPro LoadADPro\_Brush.rx LoadADPro\_Picture.rx SaveADPro Brush.rx SaveADPro\_Picture.rx

# 1.11 Line

AnimPainting\_Line.rx Simule l'AnimPainting avec l'outil ligne. Vous devez avoir préalablement construit une animation La ligne va se dessiner tout en faisant defiler l'animation.

Funny\_Line.rx Plusieurs façons de tracer une ligne.

```
Line_Measure.rx
Donne la longueur exacte d'une ligne.
Angle repare.rx
Tracez une ligne correspondant a une pente
L'angle va etre calculé afin de corriger cette pente.
L'effet 'Rotate' est automatiquement selectionné et l'angle selectionné.
Arrow.rx
Dessine des flèches
```

#### 1.12 Acceder au Port Arexx

```
On peut acceder au Port de différentes façons.
Si le script est démarré par PerfectPaint, ce dernier enverra comme premier
paramètre le nom du port à utiliser:
Ex:
    /* Titre du script*/
     Options results
     parse ARG Port ..... b
     ADDRESS value Port
     . . . . .
Il y a plusieurs façons de faire demarrer un script par PerfectPaint:
De manière 'générale'; Ce script n'est associé à aucun outil:
Ex:
    /* Titre du script*/
     Options results
     parse ARG Port b
       ADDRESS value Port
     . . . . . .
Si le script est associé à un outil:
        Ligne:
            parse ARG Port x1 y1 x2 y2 b
          /* x1 et y1 sont les coordonnées du début de ligne
             x2 et y2 sont les coordonnées de fin de ligne.*/
        Cercle:
          parse ARG Port x1 y1 r b
          /* x1 et y1 sont les coordonnées du centre du cercle
             r est le rayon du cercle.*/
        Boite:
          parse ARG Port x1 y1 x2 y2 b
          /* x1 et y1 :coin Haut et gauche de la boite
             x2 et y2: coin Bas et droit de la boite*/
```

END

if found=0 then EXIT

ADDRESS value Port

END

. . .

Ellipse: parse ARG Port x1 y1 r1 r2 b /\* x1 et y1 :centre de l'ellipse r1 et r2: les différents radius de l'ellipse\*/ Point: parse ARG Port x1 y1 b /\* x1 et y1 :Coordonnées du point\*/ Spline: parse ARG Port x1 y1 x2 y2 x3 y3 b /\* x1 et y1 :Coordonnées du debut de spline x2 et y2 :Coordonnées du fin de spline x3 et y3: Point de courbure\*/ Si le script est associé à la fonction Bridge: parse ARG Port1 Port2 b /\* Port1: Port d'origine Port 2: Port de destination\*/ Si le script n'est pas démarré par PerfectPaint, Il faut verifier si une cession de PerfectPaint est ouverte et capturer son port. Ex: /\* Script name \*/ found=0 Port="Perfect\_Paint." DO i=1 to 7 IF SHOW('P', Port||i) THEN DO Port=Port||i found=1 LEAVE

Si le script crée se nomme 'StartUp.rx' et est localisé dans le tirroir ↔ Perfectpaint, au coté

\_\_\_\_\_

/\* Aucune cession de PerfectPaint n'est ouverte, on quitte le script\*/

du programme principal, ce script sera éxécuté au demarrage de PerfectPaint.

# 1.13 Historique

```
V2.0
Aout2000
V1.3
18 Avril 2000
V1.2
30 Nov 1999
V1.1
```

# 1.14 V2.0

- Désolé pour les utilisateurs AGA, mais cette version et celles qui suivront ne seront compatibles qu'avec une carte graphique et (cybergraphx ou ↔ Picasso96)
- Les problemes avec Picasso96 ont été resolu, enfin j'espere
- (en tout cas la comatiblite de Picasso96 avec cybergraphx n'est pas totale) Amélioration du GUI.
- Un seul programme pour manipuler et dessiner de 2 a 16Mo couleurs
- Plus de commandes Arexx
- Disponibilité des deformations de brosses avec preview en temps reel
- Amélioration du zoom, qui est maintenant une vraie fenetre.
- Convertion de votre anim, image ou brosse en RGB ou CMAP.
- Possibilité de creer un masque avec la baguette magique, pipette, cercle...
- Impression via TurboPrint
- Grab alpha-channel, Grab RGB
- Correction des couleurs et du Gamma.
- Nouveaux script arexx: Button\_On, Button\_Off, LensFlare
- Nouveau tiroir Arexx: Anim

. . . . . . .

# 1.15 V1.3

PerfectPaint (1-8bits) & PerfectPaintPro (24bits)

- Right mouse button on Undo icone: Redo Object
- Improve Shine Effect
- Improve popup menus
- Improve polygone filling
- Fix a bug with very big antialiasing circle
- Improve Spray Effect
- New text effect:
  - Azzaro
  - Emboss
- New Arexx command

11 / 25

- pp\_UpdateUndoBox (Undo only a part of the picture) - pp\_GetWidthT (Width of curent text) - pp\_GetHeightT (Height of current text) - pp\_freebrush - pp\_PickBrush - pp\_ScaleBrush - Improve Pick-Brush if you pick a brush with shift key, Background color will not be transparent. - Improve memory allocation, Now PerfectPaint & PerfectPaintPro are compatible ↔ with virtual memory (Gigamem, VMM) PerfectPaintPro (24bits) only: \_\_\_\_\_ - Big work on Brush: - Load & Save With or without alpha chanel. - Effect: Smooth border, Mapping density, Opacity - Animation is available - Palette menu is available - Plus d'effets sont disponibles - New text effect: - Stone - Motion\_Toolkit - SpeedUp undo, brush preview (zoom) - little bug fixed with Load&Save Jpeg - Improve Compose requester and add a popupmenu for it. - Load HAM6 and HAM8 Picture - New commands: 'save Render Image' 'Save Render brush' 'Save Render Anim' With the help of "render.library" you can reduce nb of colors of your picture, brush or animation with various dithering. (you need render.library) - New arexx command COMPOSE REQUESTER \* pp\_ComposeReqOn \* pp\_ComposeReqOff \* pp\_Compose CONVOLUTIONS \* pp\_ConvInit \* pp\_Conv y C1 C2 C3 C4 C5 RENDER REQUESTER \* pp\_RenderReq \* pp\_Render \* pp\_BrushOpacity \* pp\_SavePrefs \* pp\_PickBrush x y width height \* Improve pp\_Bsave \* pp\_AskMultiFile

- Improve Gif script (Save GIFPicture, GIFBrush, GIFAnimation)

```
Now these scripts can work on 24Bits version of Perfectpaint

- New script: - Save QuickTime movie (you need Jpeg2mov)

- Load Postscript (you need Ghostscript)
```

### 1.16 V1.2

1-8 Bits

- QQ bugs corriges sur les PopUp Menus et l'animation
- Compatible avec VisualPrefs
- Optimization de l'effet Cloud, une erreur de couleur corrigée,ajout de la ↔ densité.
- Petit bug avec arexx corrigé.
- Petit bug corrigé avec le spreadcolor de l'editeur de palette
- Changement de certain racourcis clavier:
   Maintenant, les touches flechees permettent de se deplacer dans le zoom et Alt droit + fleche haut pour augmenter la taille du crayon; alt droit + fleche bas pour la diminuer.
- Amélioration de l'effet 'Displace': plus régulier
- Petit bug corrige avec les lignes antialiasées.
- Le requester de fontes tient compte des variables Xdpi et Ydpi
- Nouvelle Icone dans la boite a outils: Symétrie, paramétrable et disponible  $\,\leftrightarrow\,$  pour
  - tous les outils de dessin.
- Acceleration des cercles antialiasées.
- Amélioration de la capture de brosse, vous pouvez directement selectionner dans la boite a outil, l'outil pour découper la brosse.
- Déformations de brosses:
  - Taille (avec ou sans antialiasing)
  - Penchement
  - Rotation (avec ou sans antialiasing)

24 Bits

- Beta version
- Charge les images ILBM 1-24bits
- Charge et sauve au format JPEG a l'aide de la
  - Jpeg.library
  - Tous les effets, menus, ne sont pas disponible
- Beaucoup plus rapide que la version 8 Bits
- Amélioration des effets avec effet de composition ( add, sub ,alpha ...)
- Amélioration des convolutions, Plus rapide, editable, popupmenu, Preview...

# 1.17 V1.1

- Ajout d'un tooltype 'DPAINTLIKE', avec ce tooltype, la boite à outils sera  $\, \leftrightarrow \,$  toujours
- ouverte a la droite de votre écran, et le zoom a la gauche de l'écran.
- Les popup menus sont dorenavant toujours ouvert et ceci malgres la position de  $\leftrightarrow$  la

boite a outils.

- Amélioration de la fenetre ZOOM:
  - Bouton de fermeture
  - Deplacement de la fenetre
  - Un PopUp menu.
  - QQ bugs corrigés.
- De nouvelles commandes Arexx
- l'animation garde en memoire sa vitesse.
- le Script 'Save GifAnim' a été amélioré incluant les Jiffies.
- Nouveau script:
  - \* Arrow pour l'outil ligne
  - \* Sun pour l'outil cercle
- Ajout d'un popup menu au niveau de l'icone stencil
- Nouvelle fonction "Adjust Palette", vous permet de modifier votre palette a l'aide du R,G,B,contrast,Couleur et luminance.
- toutes les Fenetre peuvent etre deplacées.
- L'assign PerfectPaint: n'est plus nécéssaire
- Amélioration du requester "Texture" avec popup menu (">") et guide de ↔ previsualisation("?").
- De nouvelles commandes Arexx afin de gerer le texte.
- Amélioration du texte avec l'ajout d'effets spéciaux, l'utilisation de la bullet.library pour gerer les fontes vectorielles( les +: plus rapide, ↔ rotation
  - de la fonte, penchement, DPI en X et Y)
- Animation du texte.
- Amélioration du requester texte avec popup menu (">") et guide de  $\,\leftrightarrow\,$  previsualisation
  - des effets spéciaux ("?").
- Petit bug corrigé entre le texte et le zoom.
- Amélioration du GUI: les boutons sont plus 'system friendly'
- La fonction 'Make/Redo object' a été étendu aux polygones et dessin libre.
- Images et brosses peuvent etre sauvegardées avec une icone 'Thumbnail'.( ← NewIcons indispensable)

## 1.18 XPKmaster.library

Short: V5.2 Compression package, user edition
Author: Dirk Stoecker, Christian von Roques, Urban Dominik Mueller, ...
Uploader: stoecker@amigaworld.com (Dirk Stoecker)
Version: 5.2
Type: util/pack

on Aminet: util/pack/xpk\_User.lha

```
Description
XPK is an interfacing standard between application programs and packer
libraries. Every XPK application program can pack data with any XPK packer.
```

Distributability XPK is copyrighted, but freely distributable for non-commercial use. Some parts of XPK have a different legal status, ie. PD, GPL or shareware.

This is the main part of the xpk distribution. In this archive are all the files you really need.

How to install the files: Decrunching XPK archives you want to install into

```
ONE directory and double click Install icon in xpk User directory.
You need at least Installer program version 42.9 to do that. Installer can
be found in Aminet (util/misc/Installer*.lha). Current version is 43.3.
Changes to last release:
bug work around in Query function
Try WWW addresses
   http://www.amigaworld.com/support/xpkmaster/
or http://home.pages.de/~Gremlin/xpkmaster.html
Here all files are accessable (also the xpk_Crypt.lha archive).
Please contact me or any of the other authors stated in the docs:
* snail-mail:
                        * e-mail:
  Dirk Stoecker
                           stoecker@amigaworld.com
*
                         *
                                                           *
  Geschwister-Scholl-Str. 10 * dstoecker@gmx.de
  01877 Bischofswerda * world wide web:
*
  GERMANY
                           http://home.pages.de/~Gremlin/
*
                         *
* phone:
                         * pgp key:
* GERMANY +49 (0)3594/706666 * get with finger or from WWW pages
```

#### 1.19 Render.library

Short: image processing kernel Author: Timm S. Müller Uploader: Timm S. Müller (timm.mueller@darmstadt.netsurf.de) Type: dev/misc Version: 30.0 Requires: Kickstart 2.04 (v37), MC68020

on Aminet: dev/misc/RenderLib.lha

render.library

-----

render.library is an amiga shared library that serves an image processing kernel. it is an interface between truecolor and chunky graphics, and it supports all amiga-specific pixel and color schemes. render.library provides palette-management, histograms, alpha-channel processing, color reduction, scaling, rendering, dithering, texture-mapping, and many conversion and support functions.

author

\_\_\_\_\_

bifat / TEK neoscientists

timm.mueller@darmstadt.netsurf.de

```
15 / 25
```

http://come.to/neoscientists

Timm S. Müller Bartningstraße 15 64289 Darmstadt ++49 (0)6151 715917

requirements

\_\_\_\_\_

- mc68020 or better

- kickstart 2.04 (v37) or better

features

\_\_\_\_\_

histograms up to 24 bit
rendering
dithering
color quantization
heavy alphachannel support
HAM mode support
custom memory management
scaling
low-level texture-mapping
conversion functions
fully documented with autodocs, charts, tutorials
supplied with C, Assembler, and E includes

- freeware

### 1.20 Jpeg.library

Short: V5.1 shared library to load/save jpegs Uploader: paulh@mafeking.scouts.org.au (Paul Huxham) Author: paulh@mafeking.scouts.org.au (Paul Huxham) Type: util/libs

On Aminet: jpeglibrary50.lha

For anyone who wants to use/manipulate jpeg files in their own applications, this library makes it very easy.

jpeg.library is a shared library that can be used to examine, load and save jpeg images. You can have multiple jpegs objects (load/save), supports all the standard jpeg quality and smoothing parameters and can scale loaded images (smaller). Jpeg image data can reside on disk or in memory.

Example programs included.

 $\star$  Version 5.1 fixes a problem with previous 020ffp and 040ffp versions of the library.

\*\* This software is based in part on the work of the Independent JPEG Group. For the latest version of jpeg.library and to check out other software I have written, check my home page at: http://mafeking.scouts.org.au/~paulh/

© 1998, 1999 Paul Huxham

### 1.21 Raccourcis Clavier

```
Espace Fais apparaitre une mire de precision sur la fenetre.
 j Active ou Désactive la page spare
p Active l'editeur de palette
u Undo
HELP Affiche la documentation
DEL Efface le curseur
Les touches fléchées Haut et Bas + Alt droit : pour changer la taille du crayon.
n Nouveau
1
  Charge une image
   Sauve l'image en cours
 s
q Quit
b Charge une brosse
 c Sauve la brosse en cours
 | Coordonnées
 / Fonction Bridge
x Flip X de la brosse
y Flip Y de la brosse
 z Rotation de 90\textdegree{} de la brosse
X Flip X de l'image
Y Flip Y de l'image
   Rotation de 90\textdegree{} de l'image
 7
F5 Possibilité d'entrer manuellement les caractéristiques d'un objet (cercle, \leftrightarrow
   ligne, courbe
     Ellipse, boite)
_____
 ZOOM :
  + Augmente le Zoom
   - Diminue le Zoom
  Enter Recentre le Zoom
  Touches fléchées Déplacement dans le Zoom ou l'image en cours
BROSSE :
  F1 Transparence
  F2 Couleur
```

F3 Solide F4 Prévisualisation de la brosse sous forme de boite ANIMATION : 1 Image précédente 2 Image suivante 3 Aller à l'image ... 4 Joue l'animation 5 Joue l'animation une fois 6 Joue l'animation en Ping-Pong Espace Stoppe l'animation

#### 1.22 Auteur

Georges HALVADJIAN 21 allée des jardins de Francheville 69340 Francheville FRANCE gothic.fr@chello.fr

HTTP://gothic.fr.free.fr/amiga/index.html

#### 1.23 Introduction

```
Dans toute la documentation:
   LMB = Left Mouse Button (Bouton gauche de la souris)
   RMB = Right Mouse Button (Bouton droit de la souris)
   Bq = Foreground (Couleur de fond)
   Fg = Backgroud (Couleur de premier plan)
 PerfectPaint est un puissant logiciel de dessin et d'animation
 De 2 à 16Mo couleurs
Matériel:
   68030 minimum + Coprocesseur
   OS 3.0 minimum
   Carte graphique (Cybergraphx min cgxv41_r71 ou Picasso96)
   Jpeg.library
   Render.library
   XPKmaster.library (Utilisé pour sauver les animations en 24bits)
Quelques fonctions de PerfectPaint:
    Programme de dessin et d'animation 1-24bits
    Antialiasing
    Page spare
    Stencil
    Undo multiple
```

```
Fonction texte avec Antialiasing, Bevel et Outline, effets
Symmétrie
Différente sorte de Crayon
Animation
Zoom temps reel (<=8bits)
Arexx
Nombreux effets
24bits: Mapping densité, opacité et Adoucissement de bordure pour les brosses \leftrightarrow
   .
*Color:
      - Shade
      - Light
      - Transluency
      - Inverse color
      - False color
      - grey
      - Treshold
      - Airbrush
      - Spray
*Wrap:
      - Texture
      - Brush
      - spare
      - Cloud
      - Gradient
*Distort:
      - Displace
      - Fish eye lens
      - FlipX
      - FlipY
      - Fractal
      - Ripple
      - Rotate
      - Sin
```

# 1.24 Installation

- Straw - Twirl - Wave

- Shadow - Grain

\*Convolution \*Other:

PerfectPaint

Lire la documentation pour plus d'information

Désarchiver le fichier PerfectPaint.lha et copier le tiroir "PerfectPaint" dans son integralité où bon vous semble.

Ce tiroir contient une fonte "Xen.font" Copier :

```
Xen.font
Xen.font.info
Xen.info
et le repertoire XEN
dans le tiroir FONTS de votre workbench.
Installation de RexxMast
Si ce n'est deja fait, copier l'executable RexxMast
dans votre WBstartup.
Installer la
                 Render.library
                Installer
                 Jpeg.library
                Installer
                 XPKmaster.library
                 La derniere version de Cybergraphx V3 peut se trouver ici:
http://www.vgr.com/v3/cgxv41_r71.lha
ftp://ftp.vgr.com/cgxv41_r71.lha
http://www.vgr.com/meanmachine/cgxv41 r71.lha
```

#### 1.25 Boite à Outils

Toutes les icones avec un onglet acceptent une action avec le  $\, \leftrightarrow \,$  bouton droit

de la souris.(\*)

```
Crayons
A : Outil Cercle vide, plein, Arexx (*)
Т
              B : Outil Boite vide, pleine, Arexx (*)
             Т
|| || || ||
                   C : Outil Ligne vide, pleine, Arexx (*)
|| A || B || C ||
                  D : Outil Spline vide (*), pleine (*), Arexx (*)
||____||____||
                  E : Outil de remplissage
F : Outil tracé main libre, lié, plein, Arexx (*)
                   G : Outil Ellipse vide, pleine, Arexx (*)
|| D || E || F ||
              Н
             : Outil Texte (*)
||____||____||
                  I : Outil Polygone vide, plein, bezier vide, bezier plein.
  а
              : Capture de brosse (*)
|| G || H || I ||
              b
              : Grille (*)
||____||____||
                 c : Loupe
1
             d
```

: Page de reserve (\*) е : Effets (\*) f : Stencil (\*) || a || b || c || q : Symétrie (\*) ||\_\_\_\_||\_\_\_\_|| h : Outil Spéciaux: Warp (\*), Grab alpha-channel, Grab RGB i : AntiAliasing || d || e || f || j : Selecteur de couleurs k : Visualisateur des couleurs en cours ||\_\_\_\_||\_\_\_\_|| 1 1 : Inversion de couleurs m : Palette || g || h || i || L'éditeur de palette ||\_\_\_||\_\_\_|| I. n : Poubelle (\*) T 0 : Undo/Redo (\*) T р : Arexx (\*) | k | l j Τ |\_\_\_\_| . Tout tracé avec le bouton gauche de la souris se fera avec la  $\, \hookleftarrow \,$ couleur . de premier plan. m . | Tout tracé avec le bouton droit de la souris se fera avec la  $\leftrightarrow$ Т couleur || || || de fond. || n || o || p || ||\_\_\_\_||\_\_\_\_||

les outils tel que Cercle, Boite, Ligne, Spline, Ellipse, Point peuvent avoir un script Arexx associé. Vous pouvez selectionner ce script en cliquant avec le bouton droit de la souris sur l'icone de l'outils, lorsque celui apparait avec une couronne.

Des scripts sont fournis (pour exemple):

Script Cercle

Script Boite Script Ligne Script Spline Script Ellipse Script Point

#### 1.26 Editeur de palette

Image

Vous pouvez editer une palette a l'aide des couleurs RGB ou HSV. Pour selectionner une couleur, cliquer avec le LMB sur la couleur voulue.

COPY copie une couleur sur une autre couleur selectionnez une couleur, cliquez sur 'COPY' et selectionnez la couleur de destination

EX Echange deux couleurs sur la palette Selectionnez une couleur, cliquez sur "EX" et selectionnez la couleur de destination. la couleur de depart deviendra la couleur de destination et vis-versa.

SWAP Echange deux couleurs sur la palette (<= 8Bits)
mais sans modifier l'aspect de l'image en cours.
(l'image en cours sera remappée, pas d'undo)</pre>

SPREAD Construit un degradé de couleur Selectionnez la couleur de depart, cliquez sur 'SPREAD' et selectionnez la couleur de destination, un degrade de couleur se fera entre ces deux couleurs.

Cancel Ferme le requester et perd les modifications faites sur la palette.

OK Ferme l'Editeur de palette et conserve ses modifications.

#### 1.27 Symétrie

La symétrie est disponible pour tous les outils (meme le texte).

LMB: Active la Symétrie RMB: Affiche un requester vous permettant de modifier: - Le type de Symétrie - Le radius - Le centre de Symétrie

#### 1.28 Undo/Redo

LMB: Active le Undo RMB: Active le Redo Objet (accessible aussi avec F5)

L'undo est multiple et est sur 10 niveaux.

#### 1.29 Arexx

LMB: Active le script Arexx RMB: Affiche un requester permettant de selectionner un script pour cet icone ainsi que pour les icones Cercle, Boite, Ligne, Spline, Ellipse et Point.

> Acceder au Port Arexx Commandes Arexx

Scripts fournis

#### 1.30 Poubelle

```
LMB: Efface l'image en cours avec la couleur de fond.
RMB: Affiche un requester d'effacement pour l'animation
vous permettant d'effacer une image ou une serie d'images.
```

Le stencil sera respecté, si il est actif.

### 1.31 Outils spéciaux

Warp LMB: Active l'outil Warp RMB: Definit la taille du Warping. Déforme l'image selon la technique du warping. Si l'icone 'Antialiasing' est actionnée, l'effet sera antialiasé. Grab alpha-channel Vous permet de copier sur la brosse courante la luminosité de l'image en cours (utile pour les effets de textures, ou la possibilité d'inserer dans la brosse un masque pre-defini) Grab RGB Meme function que precedemment a part que cette fois ci, ce sont les composantes ↔ RGB qui seront

copiées sur la brosse.

#### 1.32 Stencil ou Masque

```
LMB: Active le stencil
RMB: Affiche le popup menu
```

La création d'un masque, vous permet de peindre autour d'une image sans peindre sur elle, comme si elle été protégée par un cache.

#### 1.33 Antialiasing

- Si l'icone est actionnée
  - Le tracé de tous les outils seront antialiasés
  - La plupart des effets seront antialiasés

## 1.34 Effets

- LMB: Active l'effet en cours, si vous n'avez pas encore choisi d'effet un requester apparait avec tous les effets disponibles.
- RMB: Fait apparaitre le requester d'effets ou le requester de composition Ce requester de composition permet de definir en temps reel la facon dont l'effet obtenu sera mis sur l'image: Opacité,Add,Sub,Darken,Alpha et ↔ Inv\_Alpha

Vous pouvez donner un effet à tous les outils.

- Il y a 4 familles:
- Couleur (color)
- Habiller (wrap)
- Déformer
- Pixelate
- Autre

#### **1.35** Page de reserve (spare)

```
LMB: Active la page spare (si vous avez assez de mémoire) ou la désactive.
la page spare est de la meme taille et de la meme profondeur que l'image ↔
courante.
RMB: Paramètres
Vous pouvez:
copier l'image spare sur l'image courante.
Copier l'image courante sur l'image spare.
echanger l'image spare et l'image courante.
Toutes modifications de l'image courante (Chargement, changement de taille, ↔
profondeur)
initialise la page de reserve.
```

#### 24 / 25

#### 1.36 Grille

RMB: active la grille LMB: paramètres de la grille

'X spacing' et 'Y spacing' representent la taille de votre grille en X et Y. 'View grid' la grille peut etre visible dans la fenetre, vous pouvez choisir aussi sa couleur. le 'Grab' n'est pas encore disponible.

## 1.37 Outil Texte

Si vous selectionnez l'outil texte avec le bouton droit de la souris L'éditeur de texte apparait.

Si vous selectionnez l'outil texte avec le bouton gauche de la souris La brosse texte s'active, si elle n'existe pas, l'éditeur de texte apparait.

Les fontes acceptées:

- Vectorielles: Options: Outline et Bevel avec une épaisseur spécifique. Antialiasing sur deux niveaux Rotation, Penchement, étirement et Animation.
- Bitmap: Options: Outline et Bevel avec une épaisseur spécifique. Antialiasing sur deux niveaux
- Couleurs: (PerfectPaint seulement)
   Options: Utiliser la palette de la fonte
   Remapper la brosse sans modifier la palette courante
   Colorize: Pour les fontes en niveaux de gris ou les fontes
   antialiasées.

Une fois la brosse construite, vous pouvez a tous moments choisir une couleur de premier plan, la brosse s'adaptera automatiquement a la nouvelle couleur choisie.

Un scripts Arexx peut etre associé au texte, celui-ci s'executera des que le ↔
 texte sera posé
sur l'image, actionnez l'icone '?' pour plus d'information.

La brosse obtenue peut être apliquée sur l'image courante avec tous les effets disponibles.

Requester Texte (image)

#### 1.38 Capture de brosse

Pour capturer une brosse, - Cliquez sur l'icone 'Pick-up brush' - Selectionnez l'outil de découpage - dessinez sur l'image l'objet a découper Si vous actionnez la touche Shift gauche, la brosse capturée n'aura pas de  $\, \leftrightarrow \,$ transparence, au sinon la couleur de fond en cours sera transparente. Vous pouvez utiliser simultanément 2 brosses. Pour passer d'une brosse a une  $\,\leftrightarrow\,$ autre, Actionner le bouton droit de la souris sur l'icone 'Brosse ' dans la partie  $\leftrightarrow$ cravon de la boite a outils. Si vous capturez la brosse avec le bouton droit de la souris, la partie capturée  $\,\,\leftrightarrow\,$ sera effacée de l'image. Il existe 3 mode de gestion de la brosse: F1 Transparence F2 Couleur F3 Solide F4 La brosse apparait en previsualisation ( sous forme de boite). Un autre appui sur la touche F4, ne fait apparaitre que le masque de la  $\, \leftrightarrow \,$ brosse. (PerfectPaint seulement)

La brosse capturée peut être apliquée sur l'image courante avec tous les effets disponibles.